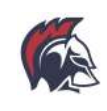

# Create a BHS NetID account to be able to access the following:

#### Aspen Student and Family Portal

Aspen is the district data system where students and their families can lookup schedules, attendance, progress reports and report cards. Students also use Aspen for course signups.

## G-Suite for Education Account (@brooklinek12.org)

G-Suite Tools include Google Docs, Sheets, Slides, Email, Drive, and Calendar.

#### The BHS Student Wireless Network

Students have access to a student wireless network to support their academic work when using personally-owned devices.

#### **Canvas Learning Management System**

Canvas provides students with online access to resources related to their courses. Resources often include assignment information, announcements, assignment/event calendar, discussions and other tools specific to a course. Course access in Canvas will be available on the first day of school.

## Other learning tools like Noodletools, Voicethread and more

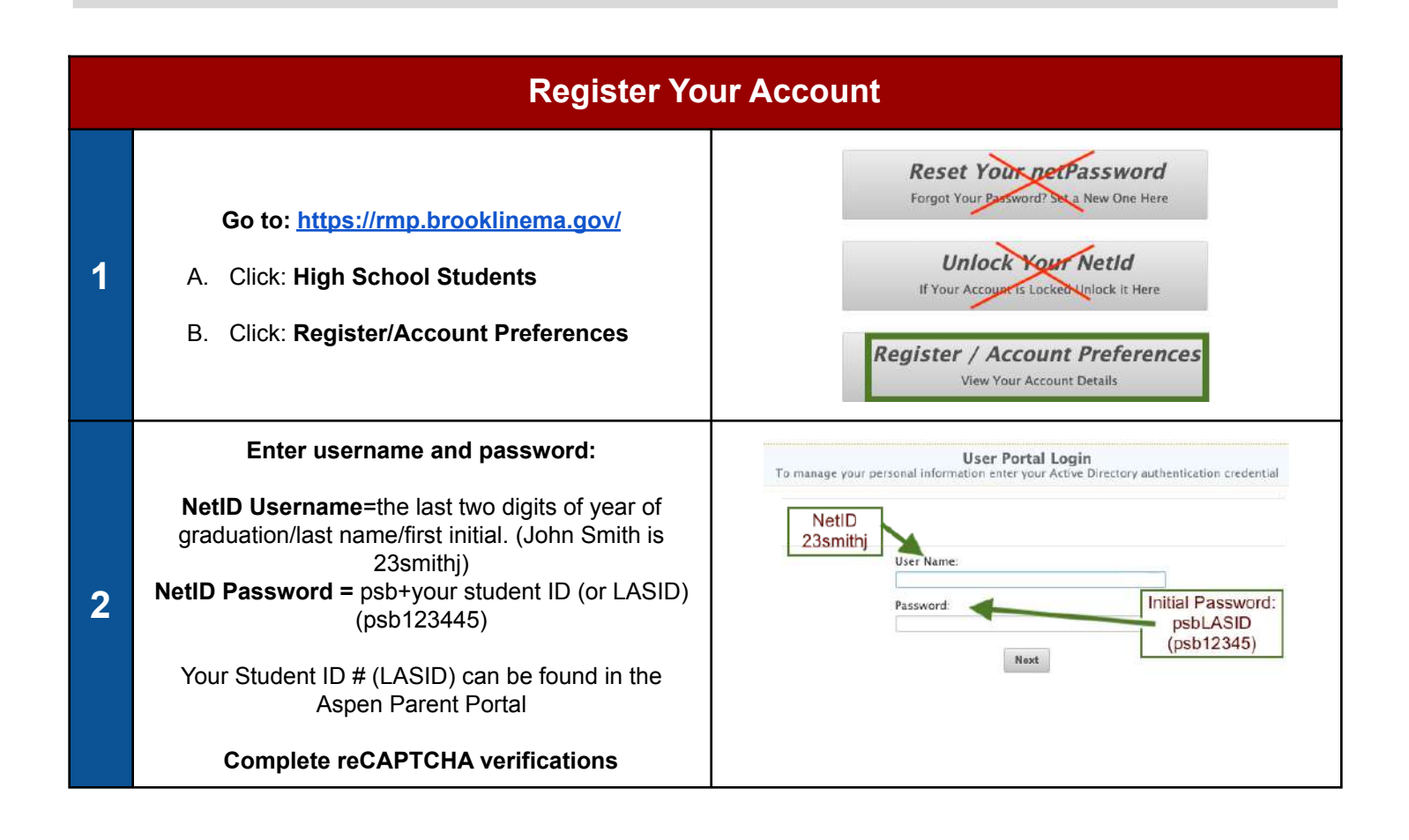

| 3 | Setup Two Security Questions                                                                                                    | User Portal  I You are required to setup second-factor authentication methods. Please select one of the options below and click Next to proceed to setup your first 2FA authentication method.  Wou have setup 0 out of 2 second-factor authentication methods.  Baseware one or more questions about yourself to establish answer one or more questions about yourself to establish Get a one-time code sent to your email account.  Next + |
|---|----------------------------------------------------------------------------------------------------|----------------------------------------------------------------------------------------------------|
|   | Choose Two Security Questions<br>To verify your identity, you'll need to remember the                                                                           | Profile Setup (Security Questions)                                                                                                    |
|   | answers to two questions you chose.<br>Choose a Question from the drop-down.                                                                                    | i You may be asked in future to verify your identity by answering<br>some questions. You need to answer these questions now to<br>complete your profile.                                                                                                    |
|   | Type the response twice, once on each line.                                                                                                    | Select a question and provide an answer in the boxes below.                                                                                                    |
| 4 | Answer the questions in lowercase text.                                                                                                    |                                                                                                    |
|   | Click <b>Next</b>                                                                                                    | You must answer at least 1 more to complete your profile.                                                                                                    |
|   | Click "Next" when done                                                                                                    | Co Spot                                                                                                    |
|   | Click Next when done                                                                                                    |                                                                                                    |
|   | Add a Personal Email address and enter one time                                                                                                    |                                                                                                    |
|   | code                                                                                                    | User Portal                                                                                                    |
| 5 | <ul> <li>A. Enter a personal email address to recover<br/>your password in case you are locked out of<br/>Aspen, BHS Wi-Fi or Google.<br/>Click Next</li> </ul> | You need to provide and validate an email address so that we can<br>authenticate you by sending you a one-time password by email.                                                                                                    |
|   | B. Enter the one time code that was emailed to you from Reset My Password                                                                                       | Next +<br>Go Basin<br>Basin to Pertit                                                                                                    |
|   | New users will be redirected to                                                                                                    | change their password immediately                                                                                                    |

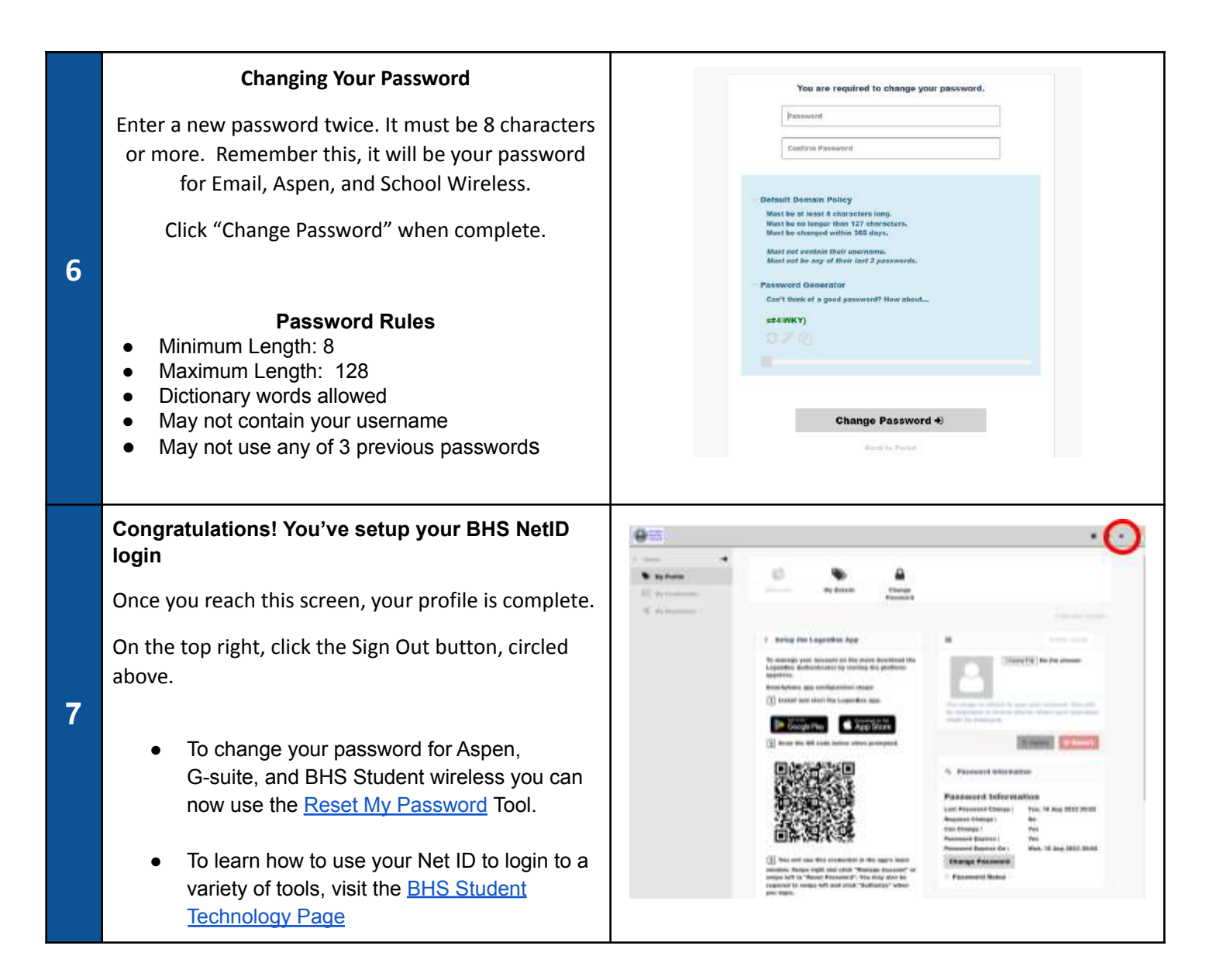

# **Need Assistance?**

- If you have questions about registering your NetID (user name), setting up preferences, and resetting your password, please contact the IT Service Desk at help\_desk@psbma.org
- If you need assistance locating your Student ID number (LASID), contact your guidance counselor
- Parents/guardians, if you need help accessing your parent/guardian account for the Aspen Family Portal, please see Parent Portal resources here